# Adobe Connect

Host

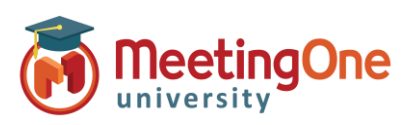

## **Integrated Audio – Audio Options**

OST OPTIONS

Start Audio Conference

Audio Profile must be set up and selected in Adobe Connect Central before proceeding \*These settings must be completed BEFORE starting meeting audio\*

- Click the drop down menu 1.
- 2. Click Settings
- Choose your preferred Audio Conference Settings 3.
- Phone: (Check this to enable telephone audio)

#### A. Using Phone

- Broadcast Telephony audio (Required for using both VoIP and Phone service a.
- b. Provide Dial-in details to participants (Hosts/Presenters will be able to see a connection options)
  - a. If Dial-in is selected, and audio has started the below will pop up for Participants
    - Select Dial-in
    - Follow the steps outlined on the Dial-In page
    - Click Join Meeting
    - International Participants Can Dial Using a Local Access Number
    - Contact MeetingOne Support or visit www.meetingone.com for International Access Numbers
- **Provide Dial-out option to participants** С.
  - d. If Dial-out is selected, and audio has started the below will pop up for Participants
    - Select Receive a Call •
    - Enter Phone Number, then select "Call Me"
    - Answer your phone
    - May be prompted to press "1" to enter the conference

### Microphone: Select these if anyone will be using Microphone (Computer/Device) audio for the conference

- B. Using Microphone (Computer/Device) Host/Presenter access
  - a. Allow participants to use microphones
    - Select Device Speaker/Microphone
    - You are connected. Use the microphone drop down for more options
      - Best for Participants with No Phone Access •
      - **Completely Dependent on Internet** Connectivity
      - Uses Bandwidth

#### **Start Audio Conference Settings**

1

- Show Start Audio Conference dialog when meeting starts
- Start Audio Conference automatically with this meeting

|                                | Preferences                                                                                                    |                                                                                                    |
|--------------------------------|----------------------------------------------------------------------------------------------------|----------------------------------------------------------------------------------------------------|
| services)<br>o see all<br>p up | General<br>Menu Bar<br>Display Name<br>Audio Conference<br>Video<br>Share Pod<br>Attendee Pod<br>Chat Pod<br>Q & A Pod                                                         | Audio Conference<br>Preties<br>Heather's Audio                                                                                                    |
|                                | Join meeting audio                                                                                                    |                                                                                                    |
| 255                            | Receive a Call <u>Dial-in</u><br>Follow the instructions to dial into the<br>1. Dial Number                                                                                    | meting                                                                                                    |
| ne.com                         | United States: +18008320736<br>2. Enter conference details when pr<br>MeetingOne Conference Room Num<br>3. Once you join the call, identify yo<br>+0575599<br>More Information | ranghd<br>der: BISJ708<br>sanst#                                                                                                    |
| op up                          | (Join Meeting)                                                                                                    | Join meeting audio                                                                                                    |
|                                | Connect with computer audio                                                                                                    |                                                                                                    |
| erence                         | X                                                                                                    | Piese provide your contact number to recive a call from the meeting.<br>Custory Code<br>USA +1 ~ ~<br>Pieses tamber<br>SSSSE<br>Call Me<br>Cannect with computer audio<br>Cancel Curcel Curce |
|                                | AUDIO                                                                                                    |                                                                                                    |
|                                | SPEAKER<br>Speakers (Mpow HC) (0d8c:0014)<br>()<br>Microphone Army (Realitek Audio)<br>)<br>C Connect with phone audio                                                         | ✓<br>Test ✓<br>✓<br>Test ✓                                                                                                    |
| )) <b>~</b>                    | × * ~                                                                                                    |                                                                                                    |
| MICROPHONE                     |                                                                                                    |                                                                                                    |
| Mute                           |                                                                                                    |                                                                                                    |
| Adjust Volume                  |                                                                                                    |                                                                                                    |
| Select Microphon               | e >                                                                                                    | Microphone Array (Realtek Audio) 🗸                                                                                                    |
| Disconnect Microphone Microp   |                                                                                                    | Microphone (HD Pro Webcam C910)                                                                                                    |
| Join Audio via Phone Call      |                                                                                                    | Microphone (S- Logitech USB Headset)                                                                                                    |
|                                |                                                                                                    |                                                                                                    |

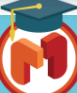